# Personnalisez CV HAL - Transcription

Lien vers la vidéo : <u>https://www.canal-u.tv/chaines/ccsd/creez-votre-cv-hal/personnalisez-votre-cv-hal</u>

Pour personnaliser votre CV HAL, accédez à l'interface de paramétrage du CV dans la rubrique « Mon CV » du compte utilisateur.

# Onglet « Ma biographie »

A l'onglet « Ma biographie », vous pouvez sélectionner les éléments de présentation personnelle que vous souhaitez afficher.

## Informations récupérées de la rubrique Mon profil

Certaines informations sont récupérées dans votre profil :

- Les réseaux sociaux
- l'affiliation ou les affiliations actuelles
- Les identifiants chercheur
- Le contact
- La photo du CV

#### Informations à compléter manuellement

Certains éléments sont à compléter manuellement :

- Le poste actuel
- Les domaines de recherche, à sélectionner parmi les disciplines renseignées dans votre profil
- Les compétences
- La présentation détaillée

#### Taux de publications en open access

Le pourcentage d'open access indique le taux de disponibilité en libre accès et sans embargo du texte intégral de vos dépôts.

Cliquez sur « Consulter » pour afficher le résultat de ces choix de paramétrage sur l'apparence du CV.

#### Affichage des jeux de données

Il est également possible d'afficher un lien vers vos jeux de données déposés dans un entrepôt. Pour cela, vous devez avoir au préalable renseigné votre identifiant ORCID dans l'interface de paramétrage de votre idHAL.

Vos jeux de données seront alors affichés à la suite de vos publications, en bas du CV.

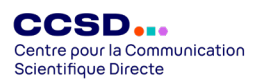

## Onglet « Mes publications »

L'affichage des publications est présenté dans notre vidéo précédente : « Comment créer votre CV HAL ? ».

## Onglet « Mes facettes »

L'onglet « Mes Facettes » permet de personnaliser les critères qui seront proposés au lecteur pour filtrer les publications de votre CV.

Vous pouvez sélectionner les critères de filtre que vous souhaitez voir apparaître en les cochant - décochant. Puis, vous pouvez modifier l'ordre d'affichage à l'aide d'un glisser-déposer.

Finalisez la manipulation en cliquant sur « Sauvegarder ».

Les filtres apparaissent dans la colonne de gauche du CV.

## **Onglet « Personnalisation »**

L'onglet personnalisation permet de modifier l'apparence du CV.

Vous pouvez choisir parmi les thèmes proposés.

Vous avez également la possibilité d'ajouter une feuille de styles CSS personnalisée.

Finalisez les modifications en cliquant sur « Sauvegarder ».

Pour visualiser votre CV, cliquez sur « Consulter ».

Pour en savoir plus sur le paramétrage du CV, consultez notre documentation <u>https://doc.hal.science/cv/</u>

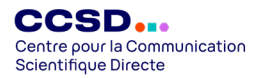